# 1. Overview

# 1.1 Device Overview

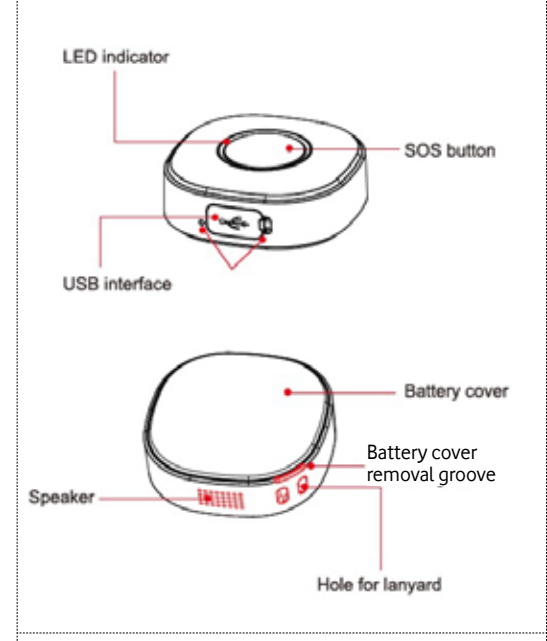

# 3. Mobile App

#### 3.1 Download the App

Please search for 'Vodafone Smart Tracker' app on App Store or Google Play Store and download.

## 3.2 Sign Up

After accessing the application, press the Signup option on the bottom of the screen. It will redirect you to the Sign-up screen to create your new account. To do this you need to enter,

- First Name
- Last Name  $\rightarrow$  Next
- E-mail address
- Phone Number
- Password → Next to finish

Please note the following minimum requirements to create a password: at least one capital letter, at least one number and at least one special character. The password must also be 8 characters long.

#### 3.5 Geo-Fence

Geo-Fences are personalized zones where you want to get notification when your asset enters or leaves.

To create a Geo-Fence, please click 'Fence' on Home screen. Then click '+Fence'. Select fence radius and location on the map and add fence details; Geo-Fence name, Asset Name.

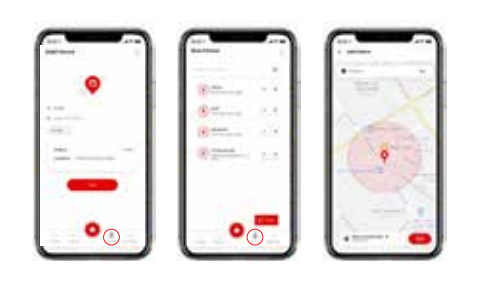

#### 1.2 Accessories

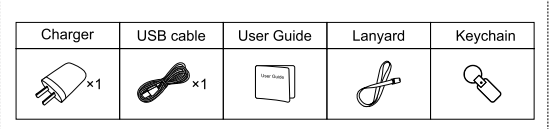

# 1.3 Specifications

| Operating<br>Temperature | -20 °C ~ +60 °C                        |
|--------------------------|----------------------------------------|
| Battery                  | 500mAh/3.8V lithium-polymer<br>battery |
| Standby                  | 3-4 days                               |
| Dimension                | 45mm x 45mm x 16mm                     |
| Weight                   | 33g                                    |

# 2. Getting Started

Note: Please make sure that you have an active SIM card inside the device, with the recommended Tariff Plan and Service.

You will be asked for multifactor authentication. OTPs will be sent via SMS and Email, which must be entered for verification.

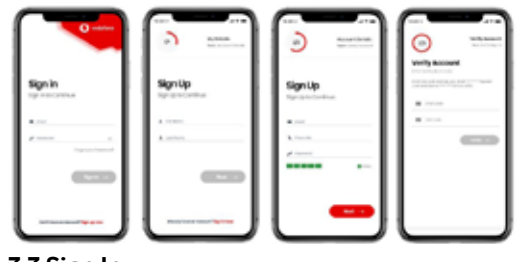

#### 3.3 Sign In

Once you create your profile, you can access the application through the sign-in screen by entering your E-mail address and Password

#### 3.4 Add New Device

Using the application, the user will be able to add new Assets by either pressing the "+" icon on the top right of the screen, or by using the "add asset" feature in the Asset section.

The process for adding a new device is straightforward and the application guides you through the entire creation process.

#### 3.6 History

Please click 'History' on Home screen and select the asset. You can see the history information by selecting the time interval and pressing the Play button.

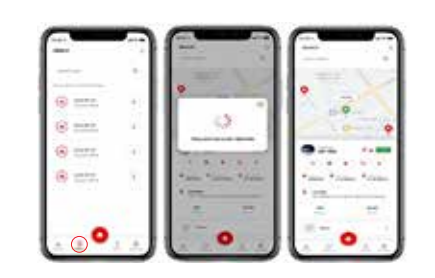

# 3.7 SOS (Quick Alert)

When you press the button with Vodafone Logo on the Smart Tacker for 3 seconds, it sends a location update to the app on your phone.

# 2.1 Power on

Long press SOS for 3 seconds to turn on the device. Blue/Red/Green LED indicators will be on

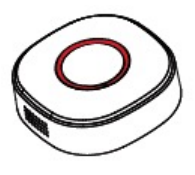

#### 2.2 Power off

No SIM card: Press SOS for 3 seconds. With SIM card: Remove the battery connector. For "Power on" failure, please ensure the battery is inserted correctly and then charge it.

# 2.3 Battery Charging

Connect the device to the original charger, 1) Device is charging if red indicator is always on 2) Red indicator flickers slowly if the device is fully charged.

Note: It takes about 2 hours to fully charge the battery. It is normal for the device to heat up during charging

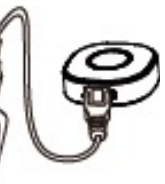

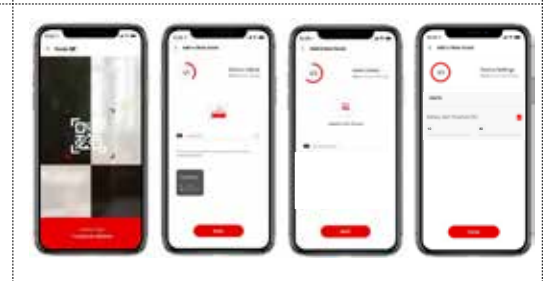

After you add your Smart Tracker successfully, you will start to see it on the map.

Vodafone Smart Tracker supports, WiFi, GPS & LBS Positioning for better accuracy.

When WiFi or GPS is not available, device will use LBS that gives you

approximate location.

LBS accuracy depends

on GSM antennas

To find close-by assets, just select the asset over the map and click the Speaker icon below it.

Your tracker will start to beep loudly to allow you to locate and find the asset.

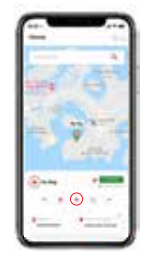

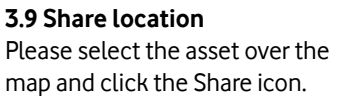

In the next step, you can choose how to share the location.

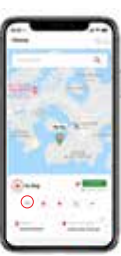

# Vo afone Smart Tracker The champion of

coverage. 3.8 Beep to Find

In Home screen, please select the asset over the map and click the Settings icon.

You can set Low and High Battery thresholds.

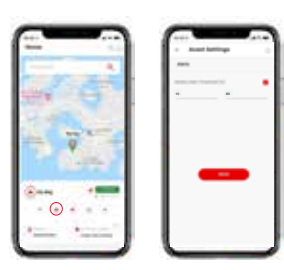

If there are multiple persons who want to track the asset, such as the family car etc. you can add more users to allow them to track assets.

In Home Screen, please select 'Settings' and click on 'Users' and click the +Add button. Enter First Name, Last Name, Email address and Phone number. The user will get the credential information to access the application and see the tracker on the map.

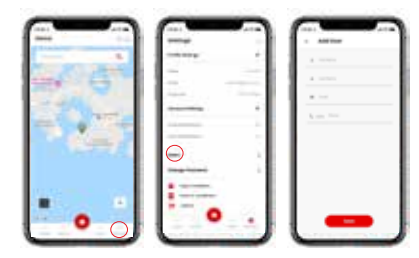

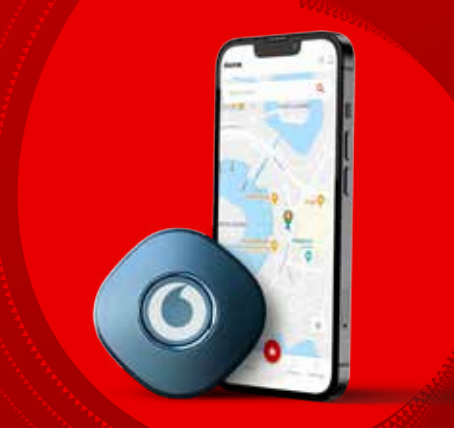

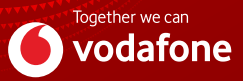